# Инструкция по настройке ЭЦП

| Требования                               | 1 |
|------------------------------------------|---|
| Установка драйверов RuToken              | 1 |
| Установка СКЗИ CryptoPro CSP             | 2 |
| Установка корневого сертификата          | 2 |
| Установка сертификата с носителя         | 4 |
| Установка КриптоПро плагина для браузера | 8 |

## Требования

OC Windows XP и выше с правами администратора системы. CryptoPro CSP 4. Носитель типа RuToken.

# Установка драйверов RuToken

Для некоторых типов носителей и операционных систем шаги ниже могут не понадобиться.

- 1. Перейти по ссылке https://www.rutoken.ru/support/download/drivers-for-windows/
- 2. Скачать инсталлятор драйвера по кнопке **Драйверы Рутокен для Windows, EXE** (предварительно подтвердив пользовательское соглашение)
- 3. Запустить исполняемый файл инсталлятора rtDrivers.exe и провести установку
- 4. Инструкция с подробным описанием установки: <u>https://www.rutoken.ru/manual/RutokenHowToUse.pdf</u>

В некоторых случаях может понадобиться установка дополнительного пакета RuToken для CryptoPro (установка производится после установки СКЗИ CryptoPro CSP).

- 1. Перейти по ссылке <u>https://www.rutoken.ru/support/download/rutoken-for-cp/</u>
- 2. Скачать и установить нужную версию пакета
- 3. Инструкция с подробным описанием установки: <u>https://www.rutoken.ru/manual/RutokenSupCryptoProCSP.pdf</u>

# Установка СКЗИ CryptoPro CSP

- Перейти на сайт CryptoPro <u>https://www.cryptopro.ru/</u> в раздел Продукты / КриптоПро CSP / Загрузка файлов
- 2. Выбрать сертифицированный дистрибутив версии 4 в формате Windows Installer для автоматизации установки под вашу операционную систему и язык и скачать его
- 3. Запустить полученный файл и следовать шагам установки
- 4. При необходимости ввести лицензию на продукт, запустив из меню Windows ярлык КриптоПро CSP и нажав на вкладке **Общие** кнопку **Ввод лицензии**.
- Проверить наличие необходимого типа носителя в CryptoPro CSP, для этого запустить КриптоПро CSP (см. п.4), перейти во вкладку Оборудование и нажать кнопку Настроить типы носителей, в открывшемся списке должен быть тип вашего носителя (Rutoken lite)

#### Установка корневого сертификата

- 1. Перейти по ссылке <u>https://e-trust.gosuslugi.ru/MainCA</u>
- 2. Скачать со страницы первый сертификат из раздела ПАК "Головной удостоверяющий центр" по ссылке **Отпечаток**:

| С                                                                                                    | 🕒 Портал УФО: Головн                                      | рй 🛛 🗙 🔽                                                                  | 3 Q                                                                     | 0                                                               | W. T. D. W. T. D. W. T. D. W. T.                                                                      |                   |
|----------------------------------------------------------------------------------------------------|-----------------------------------------------------------|---------------------------------------------------------------------------|-------------------------------------------------------------------------|-----------------------------------------------------------------|----------------------------------------------------------------------------------------------------|-------------------|
| ПЛАВНАЯ         АККРЕДИТАЦИЯ         ГОЛОВНОЙ УЦ         РЕЕСТРЫ         ОБЪЕКТНЫЕ ИДЕНТИФИКАТОРЫ РФ           МОНИТОРИНГ УЦ         НОРМАТИВНЫЕ ДОКУМЕНТЫ         КОНТАКТЫ           Данный раздел содержит информацию о головном удостоверяющем центре         В           В соответстани с Постановлением Пранительства РФ от 28 11 2011 №275 «О Федеральном органе исполнятельной власти, уполномочениом в использования закекренной подписи функции головного удостоверяющей центра в опоциении аккредитованных удостоверяющих центров осуществляет Министерство связи и массовых коммуникаций Российской Федерации.           Общие сведения         ИНН:         7710474375         оглановлечие подписи функции токоного удостоверяющей центра в опоциении аккредитованных удостоверяющих центров осуществляет Министерство связи и массовых коммуникаций Российской Федерации.           Общие сведения         ИНН:         7710474375         оглан оподписи функции токоного удостоверяющий центр           Инн:         7710474375         оглан оподнохи функции токоного удостоверяющий центр         массова, уп. Тверская, д. 7           Инн:         7710474375         оглан оподерхи функции центр"         Класс средств ЭП:         КВ2           Средства УЦ:         ПАК «Головной УЦ»         Адрес:         Москва, уп. Тверская, д. 7           Ключи проверки ЭП уполномоченных лиц         Идентификатыключа проверки ЭП:         Кмас средства УЦ:         ПАК «Головной УЦ»           Кому         С. Ногова ЭП:        Смерка, д. 7.                                                                                                    | С 🖒 🔒 Надеж                                               | :ный   https://e-trust.gos                                                | <b>suslugi.ru</b> /MainCA                                               |                                                                 |                                                                                                    | ť                 |
| МОНИТОРИНГУЦ         НОРМАТИВНЫЕ ДОКУМЕНТЫ         КОНТАКТЫ           Данный раздел содержит информацию о головном удостоверяющем центре         В соответствии с Постановлением Правительства РФ от 28.11.2011 №976 «О федеральном органе исполнительной власти, уполномочениом в использования электронной подписии фуниции поленого удостоверяющего центра в опюшении аккредитованных удостоверяющих центросийской Федерации.           Общие сведения         ИНН:         7710474375           ОГРН:         1047702026701         3л. почта           Эл. почта         ищентритованных удостоверяющий центр"           Класс средств ЭП:         КВ2           Средства УЦ:         птор/толозудасти           Черс:         Москва, ул. Тверская, д. 7           Класс средств ЭП:         КВ2           Средства УЦ:         ПАК «Головной УЦ»           Адрес:         Москва, ул. Тверская, д. 7           Клисчи проверки ЭП уполномоченных лиц;         Идентификатор ключа: 88983891851E8EF9C027888EAC8D420B255C95D           Серификаты ключа:         Серификаты ключа: 88983B391851E8EF9C027888EAC8D420B255C95D           Серификаты ключа:         Серификаты ключа:           Кому         СК-Головной удостоверяющий центр.           Каму         СК-Головной удостоверяющий центр.           Ками         СКетоловной удостоверяющий центр.           Каму         СКе-Головной удостоверяющий центр.      <                                                                                                    | ГЛАВНАЯ А                                                 | ккредитация 👻                                                             | ГОЛОВНОЙ УЦ                                                             | РЕЕСТРЫ 🔻                                                       | ОБЪЕКТНЫЕ ИДЕНТИФИКАТОРЫ РФ                                                                           |                   |
| Данный раздел содержит информацию о головном удостоверяющем центре           В соответствии с Постановлением Правительства РФ от 28.11.2011 №976 «О федеральном органе исполнительной власти, уполномоченном в использования занекторний подписи» функции головного удостоверяющего центра в отношении аккредитованных удостоверяющих центрое осуществляет Министерство связи и массовых коммуникаций Российской Федеральном органе исполнительной власти, уполномоченном в использования занекторний подписи» функции головного удостоверяющего центра в отношении аккредитованных удостоверяющих центрое осуществляет Министерство связи и массовых коммуникаций Российской Федерации.           Общие сведения         ИНН: 7710474375           ОГРН:         1047702026701           Эл. почта:         «Иф/minsvyaz.ru           Web-caйt YU;         http://minsvyaz.ru           Agee:         Москва, ул. Тверская, д. 7           Класс средств ЭЛ:         КВ2           Средства YU;         ПАК «Головной УЦ»           Адрее:         Москва, ул. Тверская, д. 7           Ключи проверки ЭП уполномоченных лиц:         Инн-торту10474375, ОГРН=1047702026701, О=Минкомсваъ России, STREET=12           выдан:         г. Москва, ул. Тверская, д. 7, L=Москва, S=77 г. Москва, C=RU, E=di@minsvyaz.ru           Кому         CN=Головной удостоверяющий центр, ИНН=007710474375, ОГРН=1047702026701, O=Минкомсваъ России, STREET=12           выдан:         г. Москва, С=RU, E=di@minsvyaz.ru           Кому         CN=Головной удостоверяющий центр, ИНН=007710474375, ОГРН=104777                                                                                                    | мониторинг                                                | уц нормативн                                                              | ЫЕ ДОКУМЕНТЫ                                                            | КОНТАКТЫ                                                        |                                                                                                    |                   |
| В соответствии с Постановлением Правительства РФ от 28.11.2011 №976 «О федеральном органе исполнительной власти, уполномоченном в использования электронной подлиси» функции головного удостоверяющего центра в отношении аккредитованных удостоверяющих центров осуществляет Министерство связи и массовых коммуникаций Российской Федерации.  Общие сведения  ИНН: 7710474375  OГРН: 1047702026701 Эл. почта: dit@minsvyaz.ru Web-caйr УЦ: http://minsvyaz.ru Appec: Mocksa, yn. Tверская, д. 7  IAK "Головной удостоверяющий центр" Класс средства УЦ: ПАК «Головной УЦ» Appec: Mocksa, yn. Tверская, д. 7  Knacc средства УЦ: ПАК «Головной УЦ» Appec: Mocksa, yn. Tверская, д. 7  Knacc проверки ЭП уполномоченных лиц:  Идентификатор ключа: 88983891851E8EE9C0278B8EAC8D420B255C95D Cepruфикаты ключа проверки ЭП:  Кому СN=Головной удостоверяющий центр, ИНН=007710474375, OГРH=1047702026701, O=Минкомсвязь России, STREET=12 выдан: с. Москва, ул. Тверская, д. 7, L=Mocksa, S=77 г. Москва, C=RU, E=dit@minsvyaz.ru  Rev CN=Головной удостоверяющий центр, ИНН=007710474375, OГРH=1047702026701, O=Mинкомсвязь России, STREET=12 выдан: с. Москва, ул. Тверская, д. 7, L=Mocksa, S=77 г. Москва, C=RU, E=dit@minsvyaz.ru  Rev CN=Головной удостоверяющий центр, ИНН=007710474375, OГРH=1047702026701, O=Mинкомсвязь России, STREET=12 выдан: с. Москва, ул. Тверская, д. 7, L=Mocksa, S=77 г. Москва, C=RU, E=dit@minsvyaz.ru  Rev CN=Головной удостоверяющий центр, ИНН=007710474375, OГРH=1047702026701, O=Mинкомсвязь России, STREET=12 выдан: STREET="125375 г. Москва, ул. Тверская, д. 7", L=Mocksa, S=77 г. Москва, C=RU, E=dit@minsvyaz.ru  CepuiHuiai 34681E40CB41EF33A9A0B7C876929A29 Действует: с 20.07.2012 по 17.07.2027 Ottevetro: 8CAE5889BFD404A7A536305641P033506E1DC45E2 | Данный раздел                                             | содержит информа                                                          | ацию о головном у                                                       | достоверяющем                                                   | и центре                                                                                              |                   |
| Общие сведения           ИНН:         7710474375           ОГРН:         1047702026701           Эл. почта:         dtt@minsvyaz.ru           Web-caйt УЦ:         http://minsvyaz.ru           Agpec:         Mocksa, yn. Tsepckas, g. 7           TAK "Головной удостоверяющий центр"         Knacc средств ЭП:           Класс средств ЭП:         KB2           Средства УЦ:         ПАК «Головной УЦ»           Адрес:         Mocksa, yn. Tsepckas, g. 7           Ключи проверки ЭП уполномоченных лиц:         Идентификатор ключа:           Идентификатор ключа:         8B983B891851E8EF9C0278B8EAC8D420B255C95D           Сертификаты ключа проверки ЭП:         Кому           Кому         CN=Головной удостоверяющий центр, ИНН=007710474375, ОГРН=1047702026701, О=Минкомсвазь России, STREET=12           выдан:         г. Москва, ул. Тверская, д. 7. L=Москва, S=77 г. Москва, C=RU, E=dt@minsvyaz.ru           Кем         CN=Головной удостоверяющий центр, ИНН=007710474375, ОГРН=1047702026701, O=Минкомсвазь России, STREET=12           выдан:         г. Москва, ул. Тверская, д. 7. L=Москва, S=77 г. Москва, C=RU, E=dt@minsvyaz.ru           Серийный         з4681E40CB41EF33A9A0B7C876929A29           Действует:         с 20.07.2012 по 17.07.2027           Фтикнать:         SICAE88BBFD40447A53630864F90033606E1DC45E2                                                                                                    | В соответствии с<br>использования эле<br>осуществляет Мин | остановлением Правите<br>ктронной подписи» функ<br>истерство связи и масс | льства РФ от 28.11.2011<br>ции головного удосто<br>совых коммуникаций Г | <u>№976</u> «О федерал<br>веряющего центра<br>Российской Федера | ьном органе исполнительной власти, уполномоче:<br>в отношении аккредитованных удостоверяющих L<br>ии. | нном в<br>(ентров |
| ИНН:         7710474375           ОГРН:         1047702026701           Эл. почта:         dtt@minsvyaz.ru           Web-caйr УЦ:         http://minsvyaz.ru           Адрес:         Москва, ул. Тверская, д. 7           ГАК "Головной удостоверяющий центр"           Класс средств ЭП:         КВ2           Средства УЦ:         ПАК «Головной удостоверяющий центр"           Класс средств ЭП:         КВ2           Средства УЦ:         ПАК «Головной уц»           Адрес:         Москва, ул. Тверская, д. 7           Ключи проверки ЭП уполномоченных лиц:         Идентификатор ключа: 8B983B891851E8EF9C0278B8EAC8D420B255C95D           Сертификатор ключа:         RB983B891851E8EF9C0278B8EAC8D420B255C95D           Сертификатор ключа:         Nocksa, S=77 г. Москва, C=RU, E=dtt@minsvyaz.ru           Кем         CN=Головной удостоверяющий центр, ИНН=007710474375, OГРН=1047702026701, O=Минкомсвязь России, STREET=12           вдан:         г. Москва, Yn. Тверская, Д. 7, L=Москва, C=RU, E=dtt@minsvyaz.ru           Кем         CN=Головной удостоверяющий центр, ИНН=007710474375, OГРН=1047702026701, O=Минкомсвязь России, STREET=12           вдан:         г. Москва, Yn. Тверская, Д. 7, L=Москва, S=77 г. Москва, C=RU, E=dtt@minsvyaz.ru           Кем         CN=Головной удостоверяющий центр, ИНН=007710474375, OГРН=1047702026701, O=Минкомсвязь России, выдан:           в                                                                                                    | Общие свед                                                | ения                                                                      |                                                                         |                                                                 |                                                                                                    |                   |
| ОГРН:         1047702026701           Эл. почта:         dtt@minsvyaz.ru           Web-caйr УЦ:         http://minsvyaz.ru           Адрес:         Москва, ул. Тверская, д. 7           ПАК "Головной удостоверяющий центр"         Класс средств ЭП:           Класс средств ЭП:         КВ2           Средства УЦ:         ПАК «Головной УЦ»           Адрес:         Москва, ул. Тверская, д. 7           Ключи проверки ЭП уполномоченных лиц:         Идентификатор ключа: 8B983B891851E8EF9C0278B8EAC8D420B255C95D           Сертификаты ключа проверки ЭП:         Кому           Кому         CN=Головной удостоверяющий центр, ИНН=007710474375, ОГРН=1047702026701, О=Минкомсвязь России, STREET=12           Кому         CN=Головной удостоверяющий центр, ИНН=007710474375, ОГРН=1047702026701, O=Минкомсвязь России, STREET=12           Кому         CN=Головной удостоверяющий центр, ИНН=007710474375, ОГРН=1047702026701, O=Минкомсвязь России, STREET=12           Кому         CN=Головной удостоверяющий центр, ИНН=007710474375, OГРН=1047702026701, O=Минкомсвязь России, STREET=12           Кем         CN=Головной удостоверяющий центр, ИНН=007710474375, OГРН=1047702026701, O=Минкомсвязь России, STREET=125375 г. Москва, ул. Тверская, д. 7", L=Москва, S=77 г. Москва, C=RU, E=dit@minsvyaz.ru           Серийный         з4681E40CB41EF33A9A0B7C876929A29           Действует:         с 20.07.2012 по 17.07.2027           Отнечатор:                                                                                                    | NHH:                                                      | 7710474375                                                                |                                                                         |                                                                 |                                                                                                    |                   |
| Эл. почта:       dit@minsvyaz.ru         Web-caйт УЦ;       http://minsvyaz.ru         Адрес:       Москва, ул. Тверская, д. 7         ПАК "Головной удостоверяющий центр"       Класс средств ЭП:         Класс средств ЭП:       КВ2         Средства УЦ;       ПАК «Головной УЦ»         Адрес:       Москва, ул. Тверская, д. 7         Ключи проверки ЭП уполномоченных лиц:       Идентификатор ключа: 8B983B891851E8EF9C0278B8EAC8D420B255C95D         Сертификаты ключа проверки ЭП:       Кому         Сортификаты ключа проверки ЭП:       Кому         Кому       CN=Головной удостоверяющий центр, ИНН=007710474375, OГРН=1047702026701, O=Минкомсвязь России, STREET=12         Кому       CN=Головной удостоверяющий центр, ИНН=007710474375, OГРН=1047702026701, O=Минкомсвязь России, STREET=12         Кому       CN=Головной удостоверяющий центр, ИНН=007710474375, OГРН=1047702026701, O=Минкомсвязь России, STREET=12         Кому       CN=Головной удостоверяющий центр, ИНН=007710474375, OГРН=1047702026701, O=Минкомсвязь России, STREET=12         Кем       CN=Головной удостоверяющий центр, ИНН=007710474375, OГРН=1047702026701, O=Минкомсвязь России, STREET=12         Кем       CN=Головной удостоверяющий центр, ИНН=007710474375, OГРН=1047702026701, O=Минкомсвязь России, Bыдан:         STREET="125375 г. Москва, ул. Тверская, д. 7", L=Москва, S=77 г. Москва, C=RU, E=dit@minsvyaz.ru         Серийный       34681E40CB41EF33A9A0                                                                                                    | OFPH:                                                     | 1047702026701                                                             |                                                                         |                                                                 |                                                                                                    |                   |
| Web-caйт YU;         http://minsvyaz.nu           Адрес:         Москва, ул. Тверская, д. 7           ПАК "Головной удостоверяющий центр"         Класс средств ЭП:           Класс средств ЭП:         КВ2           Средства УЦ:         ПАК «Головной УЦ»           Адрес:         Москва, ул. Тверская, д. 7           Ключи проверки ЭП уполномоченных лиц:         Идентификатор ключа: 8B983B891851E8EF9C0278B8EAC8D420B255C95D           Сертификаты ключа проверки ЭП:         Кому           ССертификаты ключа проверки ЭП:         Кому           Кому         СN=Головной удостоверяющий центр, ИНH=007710474375, OГPH=1047702026701, O=Минкомсвязь России, STREET=12           Кому         CN=Головной удостоверяющий центр, ИНH=007710474375, OГPH=1047702026701, O=Минкомсвязь России, STREET=12           Кем         CN=Головной удостоверяющий центр, ИНH=007710474375, OГPH=1047702026701, O=Минкомсвязь России, STREET=12           Кем         CN=Головной удостоверяющий центр, ИНH=007710474375, OГPH=1047702026701, O=Минкомсвязь России, Bыдан:           Кем         CN=Головной удостоверяющий центр, ИН=007710474375, OГPH=1047702026701, O=Минкомсвязь России, Bыдан:           УПСКВА, ул. Тверская, д. 7", L=Москва, S=77 г. Москва, C=RU, E=dit@minsvyaz.ru           Кем         CN=Головной удостоверяющий центр, иН=007710474375, OГPH=1047702026701, O=Минкомсвязь России, Bыдан:           УПСКВА, УПСКВА, УЛ. Тверская, д. 7", L=Москва, S=77 г. Москва, C=RU, E=dit@minsvyaz.ru                                                                                                    | Эл. почта:                                                | dit@minsvyaz.ru                                                           |                                                                         |                                                                 |                                                                                                    |                   |
| Адрес:         Москва, ул. Тверская, д. 7           ПАК "Головной удостоверяющий центр"         Класс средств ЭП:         КВ2           Средства УЦ:         ПАК «Головной УЦ»         Адрес:         Москва, ул. Тверская, д. 7           Ключи проверки ЭП уполномоченных лиц:         Идентификатор ключа: 8B983B891851E8EF9C0278B8EAC8D420B255C95D         Сертификатор ключа: 8B983B891851E8EF9C0278B8EAC8D420B255C95D           Сертификатор ключа:         Выран:         г. Москва, ул. Тверская, д. 7, L=Mocква, S=77 г. Москва, C=PU, E=dtt@minsvyaz.ru           Кому         CN=Головной удостоверяющий центр, ИНН=007710474375, OГPH=1047702026701, O=Минкомсвязь России, STREET=12           Кому         CN=Головной удостоверяющий центр, ИНН=007710474375, OГPH=1047702026701, O=Минкомсвязь России, STREET=12           Кем         CN=Головной удостоверяющий центр, ИНН=007710474375, OГPH=1047702026701, O=Минкомсвязь России, STREET=12           выдан:         STREET=*125375 г. Москва, S=77 г. Москва, S=77 г. Москва, C=RU, E=dtt@minsvyaz.ru           Серийный         з4681E40CB41EF33A9A0B7C876929A29           Действует:         с 20.07.2012 по 17.07.2027           Оттечатор:         SCAE88BBFD40447A53630864F9033605E1DC45E2                                                                                                    | Web-сайт УЦ:                                              | http://minsvyaz.ru                                                        |                                                                         |                                                                 |                                                                                                    |                   |
| ПАК "Головной удостоверяющий центр"           Класс средства УЦ:         ПАК «Головной УЦ»           Адрес:         Москва, ул. Тверская, д. 7           Ключи проверки ЭП уполномоченных лиц:         Идентификатор ключа: 8B983B891851E8EF9C0278B8EAC8D420B255C95D           Сертификатор ключа:         8B983B891851E8EF9C0278B8EAC8D420B255C95D           Сертификатор ключа:           Кому         CN=Головной удостоверяющий центр, ИНН=007710474375, ОГРН=1047702026701, О=Минкомсвязь России, STREET=12           Кому         CN=Головной удостоверяющий центр, ИНН=007710474375, ОГРН=1047702026701, О=Минкомсвязь России, STREET=12           Кем         CN=Головной удостоверяющий центр, ИНН=007710474375, ОГРН=1047702026701, О=Минкомсвязь России, STREET=12           Кем         CN=Головной удостоверяющий центр, ИНН=007710474375, ОГРН=1047702026701, О=Минкомсвязь России, STREET=12           Кем         CN=Головной удостоверяющий центр, ИНН=007710474375, ОГРН=1047702026701, О=Минкомсвязь России, Budari:           STREET="125375.r. Москва, ул. Тверская, д. 7", L=Москва, S=77.r. Москва, C=RU, E=dit@minsvyaz.ru           Серийный номер:         34681E40CB41EF33A9A0B7C876929A29           Действует:         c 20.07.2012 по 17.07.2027           Отпечатор:         8CAE88BBFD40447A53630864F9033606E1DC45E2                                                                                                    | Адрес:                                                    | Москва, ул. Тверская, д.                                                  | 7                                                                       |                                                                 |                                                                                                    |                   |
| Адрес.       Москва, ул. тверская, д. 7         Ключи проверки ЭП уполномоченных лиц;         Идентификатор ключа: 8B983B891851E8EF9C0278B8EAC8D420B255C95D         Сертификаты ключа проверки ЭП:         Кому       CN=Головной удостоверяющий центр, ИНН=007710474375, ОГРН=1047702026701, О=Минкомсвязь России, STREET=12         выдан:       г. Москва, ул. Тверская, д. 7, L=Москва, S=77 г. Москва, C=RU, E=dit@minsvyaz.ru         Кем       CN=Головной удостоверяющий центр, ИНН=007710474375, ОГРН=1047702026701, О=Минкомсвязь России, STREET=12         выдан:       г. Москва, ул. Тверская, д. 7, L=Москва, S=77 г. Москва, C=RU, E=dit@minsvyaz.ru         Кем       CN=Головной удостоверяющий центр, ИНН=007710474375, ОГРН=1047702026701, O=Минкомсвязь России, STREET=12, STREET=125375 г. Москва, ул. Тверская, д. 7", L=Москва, S=77 г. Москва, C=RU, E=dit@minsvyaz.ru         Серийный       34681E40CB41EF33A9A0B7C876929A29         Действует:       c 20.07.2012 по 17.07.2027         Отлечаток:       8CAE88BBFD40447A53630864F9033606E1DC45E2                                                                                                    | ПАК "Головн<br>Класс средств<br>Средства УЦ:              | ной удостоверяющи<br>ЭП: КВ2<br>ПАК «Головной УЦ»                         | ий центр"                                                               |                                                                 |                                                                                                    |                   |
| Ключи проверки ЭП уполномоченных лиц:<br>Идентификатор ключа: 8B983B891851E8EF9C0278B8EAC8D420B255C95D<br>Сертификаты ключа проверки ЭП:<br>Кому СN=Головной удостоверяющий центр, ИНН=007710474375, ОГРН=1047702026701, О=Минкомсвязь России, STREET=12<br>выдан: г. Москва, ул. Тверская, д. 7, L=Mocква, S=77 г. Москва, C=RU, E=dl@minsvyaz.ru<br>Кем CN=Головной удостоверяющий центр, ИНН=007710474375, ОГРН=1047702026701, О=Минкомсвязь России, STREET=12<br>выдан: STREET="125375 г. Москва, ул. Тверская, д. 7", L=Mocква, S=77 г. Москва, C=RU, E=dl@minsvyaz.ru<br>Серийный 34681E40CB41EF33A9A0B7C876929A29<br>Действует: с 20.07.2012 по 17.07.2027<br>Отпечатор: 8CAE88BBFD404A7A53630864F9033606E1DC45E2                                                                                                    | Адрес.                                                    | москва, ул. тверска                                                       | ая, д. 7                                                                |                                                                 |                                                                                                    |                   |
| Идентификатор ключа:         8B983B891851E8EF9C0278B8EAC8D420B255C95D           Сертификаты ключа проверки ЭП:         CN=Головной удостоверяющий центр, ИНН=007710474375, ОГРН=1047702026701, О=Минкомсвязь России, STREET=12           Кому         CN=Головной удостоверяющий центр, ИНН=007710474375, ОГРН=1047702026701, О=Минкомсвязь России, STREET=12           Кем         CN=Головной удостоверяющий центр, ИНН=007710474375, ОГРН=1047702026701, О=Минкомсвязь России, STREET=12           Кем         CN=Головной удостоверяющий центр, ИНН=007710474375, ОГРН=1047702026701, О=Минкомсвязь России, выдан:           STREET="125375 г. Москва, ул. Тверская, д. 7", L=Москва, S=77 г. Москва, C=RU, E=dit@minsvyaz.ru           Серийный           з4681E40CB41EF33A9A0B7C876929A29           Действует:         c 20.07.2012 по 17.07.2027           Отпечаток:         8CAE88BBFD404A7A53630864F9033606E1DC45E2                                                                                                    | Ключи проверки                                            | ЭП уполномоченных ли                                                      | ц:                                                                      |                                                                 |                                                                                                    |                   |
| Сертификаты ключа проверки ЭП:<br>Кому СN=Головной удостоверяющий центр, ИНН=007710474375, ОГРН=1047702026701, О=Минкомсвязь России, STREET=12<br>выдан: г. Москва, ул. Тверская, д. 7, L=Mocква, S=77 г. Москва, C=RU, E=dit@minsvyaz.ru<br>Кем CN=Головной удостоверяющий центр, ИНН=007710474375, ОГРН=1047702026701, О=Минкомсвязь России,<br>выдан: STREET="125375 г. Москва, ул. Тверская, д. 7", L=Mocква, S=77 г. Москва, C=RU, E=dit@minsvyaz.ru<br>Серийный 34681E40CB41EF33A9A0B7C876929A29<br>Действует: с 20.07.2012 по 17.07.2027<br>Отпечаток: 8CAE88BBFD404A7A53630864F9033606E1DC45E2                                                                                                    | Идентифи                                                  | катор ключа: 8В983                                                        | 3B891851E8EF9C02                                                        | 78B8EAC8D420                                                    | B255C95D                                                                                              |                   |
| Кому<br>выдан:         CN=Головной удостоверяющий центр, ИНН=007710474375, ОГРН=1047702026701, О=Минкомсвязь России, STREET=12<br>г. Москва, ул. Тверская, д. 7, L=Mocksa, S=77 г. Москва, C=RU, E=dit@minsvyaz.ru           Кем         CN=Головной удостоверяющий центр, ИНН=007710474375, ОГРН=1047702026701, О=Минкомсвязь России,<br>выдан:         STREET=125375 г. Москва, S=77 г. Москва, C=RU, E=dit@minsvyaz.ru           Серийный<br>номер:         34681E40CB41EF33A9A0B7C876929A29         34681E40CB41EF33A9A0B7C876929A29           Действует:         c 20.07.2012 по 17.07.2027         OTTEvator           Оттечатор:         8CAE88BBFD404A7A53630864F9033606E1DC45E2                                                                                                    | Сертификат                                                | ы ключа проверки ЭП:                                                      |                                                                         |                                                                 |                                                                                                    |                   |
| Кем         СN=Головной удостоверяющий центр, ИНН=007710474375, ОГРН=1047702026701, О=Минкомсвязь России,<br>выдан:         STREET="125375 г. Москва, ул. Тверская, д. 7", L=Mocква, S=77 г. Москва, C=RU, E=dit@minsvyaz.ru           Серийный номер:         34681E40CB41EF33A9A0B7C876929A29         Действует:         с 20.07.2012 по 17.07.2027           Отпечатор:         8CAE88BBFD404A7A53630864F9033606E1DC45E2         ВСАЕ88BBFD404A7A53630864F9033606E1DC45E2                                                                                                    | Кому<br>выдан:                                            | CN=Головной удосто<br>г. Москва, ул. Тверска                              | оверяющий центр, ИНН<br>ая, д. 7, L=Москва, S=7                         | =007710474375, ОГР<br>7 г. Москва, C=RU, Е                      | PH=1047702026701, О=Минкомсвязь России, STRE<br>=dit@minsvyaz.ru                                      | EET=12            |
| Серийный<br>номер:         34681E40CB41EF33A9A0B7C876929A29           Действует:         с 20.07.2012 по 17.07.2027           Отпечатог:         8CAE88BBFD404A7A53630864F9033606E1DC45E2                                                                                                    | Кем<br>выдан:                                             | CN=Головной удосто<br>STREET="125375 г. М                                 | веряющий центр, ИНН:<br>Москва, ул. Тверская, д.                        | =007710474375, ОГР<br>7", L=Москва, S=77                        | PH=1047702026701, О=Минкомсвязь России,<br>г. Москва, C=RU, E=dit@minsvyaz.ru                         |                   |
| Действует: с 20.07.2012 по 17.07.2027<br>Отпечаток: <u>8CAE88BBFD404A7A53630864F9033606E1DC45E2</u>                                                                                                    | Серийнь<br>номер:                                         | <sup>ій</sup> 34681E40CB41EF33/                                           | A9A0B7C876929A29                                                        |                                                                 |                                                                                                    |                   |
| Отпечаток: <u>8CAE88BBFD404A7A53630864F9033606E1DC45E2</u>                                                                                                    | Действуе                                                  | ет: с 20.07.2012 по 17.07                                                 | 7.2027                                                                  |                                                                 |                                                                                                    |                   |
|                                                                                                    |                                                           |                                                                           |                                                                         |                                                                 |                                                                                                    |                   |

3. Запустите полученный файл, нажмите кнопку Открыть:

| Открыть                                                                                                    | файл - пред | упреждение системы безопасности                |
|----------------------------------------------------------------------------------------------------|-------------|------------------------------------------------|
| Откры                                                                                                    | ить этот фа | йл?                                            |
|                                                                                                    | Имя:        | AE88BBFD404A7A53630864F9033606E1DC45E2.cer     |
|                                                                                                    | Издатель:   | Неизвестный издатель                           |
|                                                                                                    | Тип:        | Сертификат безопасности                        |
|                                                                                                    | Из:         | C:\14 mmd\66 csas new\!old_do\15 ecp\8CAE88BBF |
|                                                                                                    |             | Отмена                                         |
| <b>▼</b> <u>B</u> cer                                                                                                    | гда спрашив | ать при открытии этого файла                   |
| Файлы из Интернета могут быть полезны, но этот тип файла<br>может повредить компьютер. Если вы не доверяете<br>источнику, не открывайте этот файл. <u>Факторы риска</u> |             |                                                |

 В открывшемся окне нажмите кнопку Установить сертификат, откроется мастер установки сертификатов, нажмите кнопку Далее и укажите в поле хранилища Доверенные корневые центры сертификации:

| Хранилии       | це сертификатов                                                                                              |
|----------------|----------------------------------------------------------------------------------------------------|
| Храні<br>храні | илища сертификатов - это системные области, в которых<br>ятся сертификаты.                                   |
| Выбо<br>можн   | р хранилища может быть произведен Windows автоматически, или же<br>о указать размещение сертификата вручную. |
| $\odot$        | Автоматически выбрать хранилище на основе типа сертификата                                                   |
| ۲              | Поместить все сертификаты в следующее хранилище                                                              |
|                | Хранилище сертификатов:                                                                                      |
|                | Доверенные корневые центры сертификации Обзор                                                                |
| Подробне       | е о <u>хранилищах сертификатов</u>                                                                           |
|                |                                                                                                    |

5. Закончите установку нажимая кнопку **Далее**, в случае появления запроса на подтверждение установки нажмите кнопку **Да**.

#### Установка сертификата с носителя

- 1. Подключите носитель ключа к компьютеру и дождитесь его определению в ОС
- При необходимости, можно проверить видимость системой носителя. Для этого запустите ярлык с рабочего стола (или меню ОС) Панель управления Рутокен и на вкладке Администрирование нажмите кнопку Информация - должна высветится информация о типе носителя:

| Ń | Информация о Рутокен                          | ×                    |
|---|-----------------------------------------------|----------------------|
|   | Имя:                                          | <no label=""></no>   |
|   | Модель:                                       | Рутокен Lite         |
|   | Системное имя:                                | Aktiv Rutoken lite 0 |
|   | ID:                                           | 0897024253           |
|   | Версия:                                       | 54.01.09.00 (0A)     |
|   | Общая память (байт):                          | 65536                |
|   | Свободная память (байт):                      | 57152                |
|   | PIN-код Пользователя<br>может быть изменен:   | Пользователем        |
|   | Использование UTF-8 в<br>PIN-кодах:           | Невозможно           |
|   | Поддержка КриптоПро ФКН:                      | Нет                  |
|   | Microsoft Base Smart Card<br>Crypto Provider: | Не поддерживается    |
|   | ОК                                            |                      |

| Панель   | управлен                                  | ия Рутокен                                                 |                       |                   |
|----------|-------------------------------------------|------------------------------------------------------------|-----------------------|-------------------|
| Админист | рировани                                  | е Сертификаты На                                           | астройки О програ     | амме              |
| Подкли   | оченные Р                                 | утокен                                                     |                       |                   |
| 🖋 Рут    | окен Lite O                               |                                                            | -                     | Ввести РІN-код    |
|          | AO "<br>Crypto-Pro<br>2 Серти<br>Сертифик | GOST R 34,10-2001 Сг<br>фикат действителен<br>ат с ключами | yptographic Service P | Provider          |
| Им       | я                                         |                                                            | Истекает              | Зарегистрирован   |
| Личн     | ые сертиф                                 | икаты(1)                                                   |                       |                   |
| 5        |                                           |                                                            | 19.04.2018            |                   |
|          |                                           |                                                            |                       |                   |
| 4        | ŀ                                         | 1                                                          | *                     |                   |
| Импорт   | ировать                                   | экспортировать                                             | удалить По уг         | полчанию своиства |

Там же можно проверить сертификат на носителе во вкладке Сертификаты:

3. Установить сертификат с носителям в ОС, для этого запустить КриптоПро CSP, перейти во вкладку Сервис и нажать кнопку **Просмотреть сертификаты в контейнере**, в открывшемся окне нажать кнопку **Обзор** и выбрать необходимый для установки сертификат:

| КриптоПро CSP                 | -                               | ×       |
|-------------------------------|---------------------------------|---------|
| D. 6                          | v                               | 0:09:45 |
| высор ключевого конт          | еинера                          |         |
| – <u>В</u> списке показывать: |                                 |         |
| Дружественные и               | мена 💿 <u>У</u> никальные имена |         |
| Список ключевых конт          | ейнеров компьютера:             |         |
| Считыватель                   | Имя контейнера                  |         |
| Aktiv Rutoken lite 0          |                                 |         |
|                               |                                 |         |
|                               |                                 |         |
|                               |                                 |         |
| •                             |                                 | •       |
|                               | ОК Отме                         | ена     |
|                               |                                 |         |

После чего нажать кнопку **ОК** и кнопку **Далее**, отобразится окно с информацией о сертификате:

| Сертификаты в контейнере закрытого ключа                      |                                                        |  |  |  |
|---------------------------------------------------------------|--------------------------------------------------------|--|--|--|
| Сертификат для просмотра<br>Просмотрите и выберите сертификат |                                                        |  |  |  |
| С <u>е</u> ртификат:                                          | AO *                                                   |  |  |  |
| Субъект:                                                      |                                                        |  |  |  |
| Поставщик:                                                    |                                                        |  |  |  |
| Действителен <u>с</u> :                                       |                                                        |  |  |  |
| Действителен по:                                              |                                                        |  |  |  |
| Серийный <u>н</u> омер:                                       |                                                        |  |  |  |
|                                                               | <u>У</u> становить С <u>в</u> ойства<br>О <u>б</u> зор |  |  |  |
|                                                               | < <u>Н</u> азад Готово Отмена                          |  |  |  |

В окне нажать кнопку Установить или кнопку Свойства и далее кнопку Установить сертификат, следуя далее мастеру по установке сертификата.

4. Проверьте, что установленный сертификат действителен и содержит полное дерево сертификатов. Для этого запустите ярлык **Сертификаты пользователя** из состава КриптоПро CSP, в открывшемся окне выберите папку Личное / Сертификаты:

| 📸 certmgr - [Сертификаты - текущий пользователь\Личное\Сертификаты]             |                                                           |                          |    |  |
|---------------------------------------------------------------------------------|-----------------------------------------------------------|--------------------------|----|--|
| <u>Ф</u> айл <u>Д</u> ействие <u>В</u> ид <u>С</u> правка                       | <u>Ф</u> айл <u>Д</u> ействие <u>В</u> ид <u>С</u> правка |                          |    |  |
| 🗢 🔿 🖄 🗊 📋 🗟 😹                                                                   | ?                                                         |                          |    |  |
| Сертификаты - текущий польза<br>Пициое                                          | Кому выдан                                                | Кем выдан                | сţ |  |
| Сертификаты<br>Доверенные корневые цент                                         | I AO "                                                    | УЦІ ЗАО "ПФ "СКБ Контур" | 19 |  |
| <ul> <li>Доверительные отношения</li> <li>Промежуточные центры се</li> </ul>    |                                                           |                          |    |  |
| <ul> <li>Объект пользователя Active</li> <li>Доверенные издатели</li> </ul>     |                                                           |                          |    |  |
| <ul> <li>Сертификаты, к которым на</li> <li>Сторонние корневые центр</li> </ul> |                                                           |                          |    |  |
| <ul> <li>Доверенные лица</li> <li>Другие пользователи</li> </ul>                |                                                           |                          |    |  |
| <ul> <li>Запросы заявок на сертифи</li> <li>Доверенные корневые серт</li> </ul> |                                                           |                          |    |  |
|                                                                                 |                                                           |                          |    |  |
|                                                                                 |                                                           |                          |    |  |
|                                                                                 | •                                                         |                          | ۴. |  |
| Хранилище Личное содержит 1 серт                                                | ификат.                                                   |                          |    |  |

Щелкните два раза по установленному выше сертификату, затем в открывшемся окне выберите вкладку Путь сертификации:

| Сертификат                                                                        |  |
|-----------------------------------------------------------------------------------|--|
| Общие Состав Путь сертификации                                                    |  |
| Пут <u>ь</u> сертификации                                                         |  |
| Головной удостоверяющий центр<br>УЦ 1 ИС ГУЦ<br>УЦ 1 ЗАО "ПФ "СКБ Контур"<br>АО " |  |
|                                                                                   |  |
|                                                                                   |  |
| Просмотр сертификата                                                              |  |
| <u>С</u> остояние сертификата:                                                    |  |
| Этот сертификат действителен.                                                     |  |
| Подробнее о <u>путях сертификации</u>                                             |  |
| ОК                                                                                |  |

Должно отобразиться полное дерево сертификатов, в поле **Состояние сертификата** должна высветиться надпись **Этот сертификат действителен**.

## Установка КриптоПро плагина для браузера

- Откройте в вашем рабочем браузере ссылку <u>https://www.cryptopro.ru/products/cades/plugin/get\_2\_0</u> или установите плагин под конкретный браузер Chrome: <u>https://chrome.google.com/webstore/detail/cryptopro-extension-for-</u> *c/iifchhfnnmpdbibifmljnfjhpififfog* Opera: <u>https://addons.opera.com/en/extensions/details/cryptopro-extension-for-cades-</u> <u>browser-plug-in/</u> FireFox: <u>https://www.cryptopro.ru/products/cades/downloads</u>
- 2. Запустите полученный файл и следуйте шагам по установке плагина
- 3. Перезапустите браузер

4. Убедитесь что установленный плагин активен в расширениях браузера:

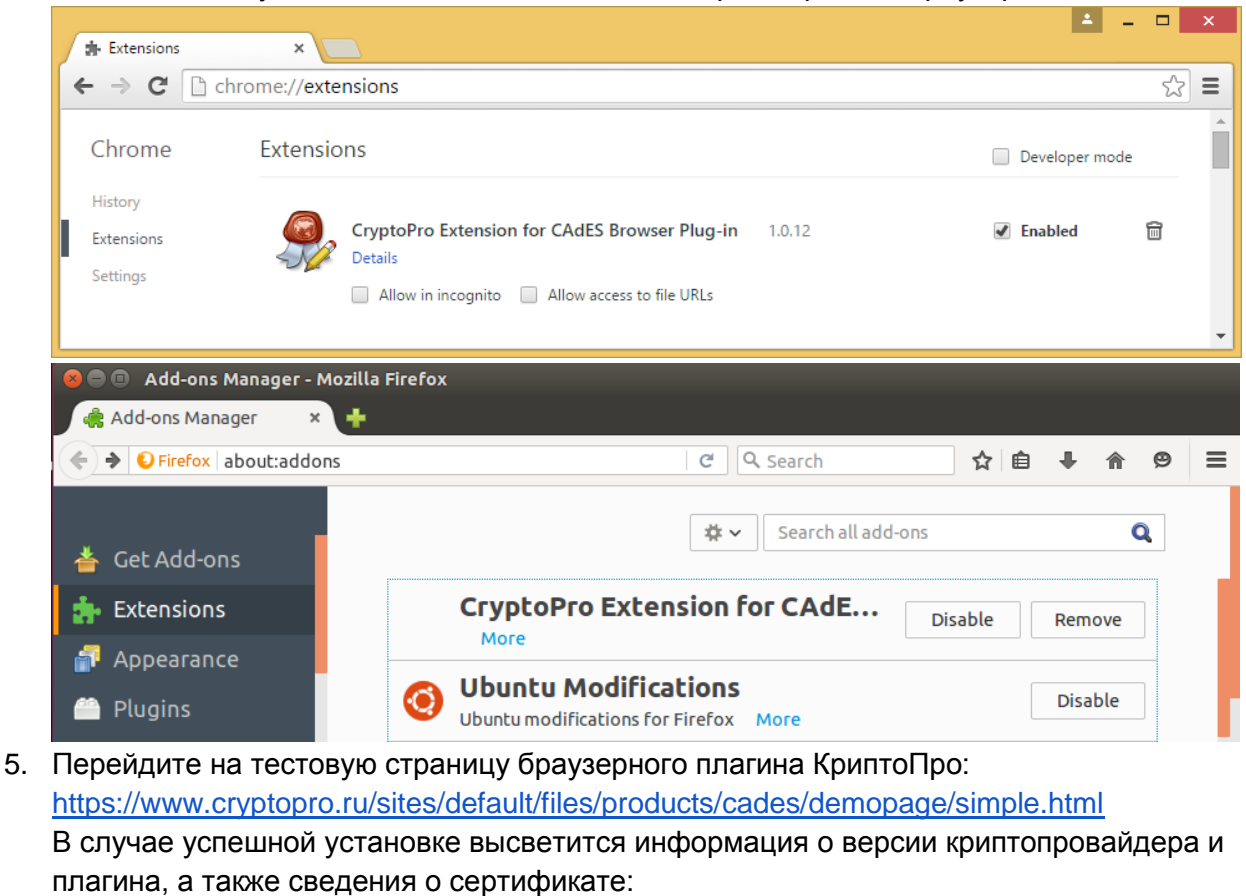

| Инструкция по установ ×                                                                                                    |                                                                                                    |
|----------------------------------------------------------------------------------------------------|----------------------------------------------------------------------------------------------------|
| С 🏠 🗎 Надежный   https://www.cryptopro.ru/sites/default/files/products/cades/demo                                                                                                    | page/simple.html 🖈 🛿 🖨 🌷 🗄                                                                                                    |
| КРИПТОПРО Проверка работы КриптоПро ЭЦГ                                                                                                    | 1 Browser plug-in                                                                                                    |
| Плагин загружен, но есть более свежая версия. •<br>Версия плагина: 2.0.13027 Версия криптопровайдера: 4.0.9842<br>Криптопровайдер: Crypto-Pro GOST R 34.10-2001 Cryptographic Service Provider<br>Информация о сертификате<br>Владелец: CN="AO """"""<br>Издатель: CN="YЦ1 ЗАО ""ПФ ""CKБ Контур"""<br>Выдан:<br>Действителен до: | <ul> <li>О КриптоПро ЭЦП Browser plug-<br/>in</li> <li>Инструкция по работе с плагином</li> <li>Скачать плагин</li> <li>Скачать плагин</li> </ul> |
| Криптопровайдер: Crypto-Pro GOST R 34.10-2001 Cryptographic Service<br>Provider<br>Алгоритм ключа: ГОСТ Р 34.10-2001                                                                                                    |                                                                                                    |

6. Более подробная инструкция: <u>http://cpdn.cryptopro.ru/default.asp?url=content/cades/plugin-installation.html</u>